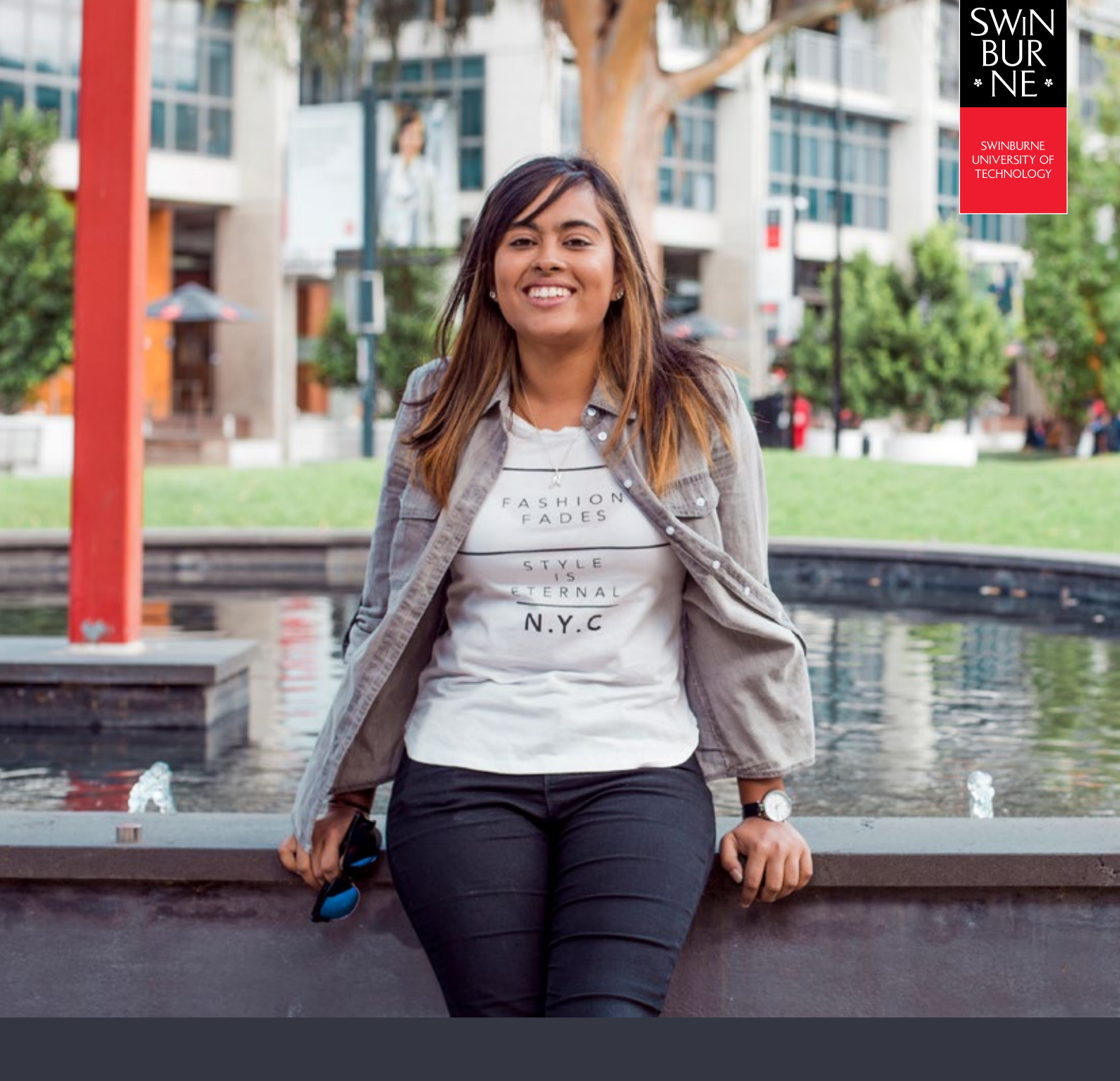

My enrolment:

## HOW TO WITHDRAW FROM UNITS

**STUDENT HELP GUIDE** 

```
01
```

## Log in to My Enrolment

• Log in to <u>My Enrolment</u> with your Student ID and password.

## 02

## Withdraw from your units

• Click on **Unit Withdrawal** in the left-hand navigation

| SWIN<br>BUR<br>• NE*                    | t an                                                                              |                                                                                                    |                        |                          |  |
|-----------------------------------------|-----------------------------------------------------------------------------------|----------------------------------------------------------------------------------------------------|------------------------|--------------------------|--|
| TENT Enn Applications                   | Offers My Enrolment (Study Plan                                                   | ) Exam Timetable My Financials (Fees)                                                                                                    | Results and Graduation | Class Timetable          |  |
| Swap<br>Unit Withdrawal<br>Unit Waivers | BA-BUS                                                                            | 310 Bachelor of B                                                                                                    | usiness - D            | etails                   |  |
| Und Walvers                             |                                                                                   | Study Plan Details                                                                                                    |                        | Polentiar Enrolment List |  |
| Leave of Absence                        | Additional Inform<br>Click 'Read More'<br>Step 1 - How to a<br>Select and add the | ation:<br>In Step 1 below for further enrolment informa<br>dd the Pirst Major to the Study plan<br>first major from the option line (O) in the list belo | ition                  |                          |  |

• Check the tickbox next to each unit you wish to withdraw from, then click **Unit Withdraw**.

|                               | fers My Enro | ilment (Study Plan             | i) Exam Timetable                                   | My Financiais (Fees)                             | Results and Graduation (                              | Class Timetable                              |
|-------------------------------|--------------|--------------------------------|-----------------------------------------------------|--------------------------------------------------|-------------------------------------------------------|----------------------------------------------|
| Plans<br>It Enroiment         | L            | Jnit Wi                        | thdrawal                                            |                                                  |                                                       |                                              |
| hdrawal<br>ivers<br>I Absence |              | Information<br>Listed below an | e the units that you are<br>ie units you wish to wi | e currently enrolled in<br>indraw from, then sel | for your Study Plan.<br>ect the Unit Withdrawal butto | n at the bottom of the page to continue.     |
|                               |              | Year                           | Study Period                                        | Location                                         | Course/Unit Code                                      | Short Title                                  |
|                               |              | 2019                           | Semester 2                                          | Hawthorn                                         | ECO10004                                              | Economic Principles                          |
|                               |              | 2019                           | Semester 2                                          | Hawthorn                                         | INF 10003                                             | Introduction to Business Information Systems |
|                               |              |                                |                                                     |                                                  | 110710001                                             | introduction to Management                   |
|                               |              | 2019                           | Semester 2                                          | Hawtorn                                          | 810110001                                             |                                              |

• Review the unit that you wish to withdraw from, and click Confirm

| NE*<br>Wy Details Applications Offers               | My Errolment (St                | udy Plan) Exam Timetable                                                                                                    | My Financials (Fees)      | Results and Graduation Class Timeta | Die                 |      |  |  |
|-----------------------------------------------------|---------------------------------|----------------------------------------------------------------------------------------------------|---------------------------|-------------------------------------|---------------------|------|--|--|
| Study Plans<br>Current Enrolment<br>Swap            | BA-I                            | BA-BUS10 Bachelor of Business - Withdrawal Details                                                                                                    |                           |                                     |                     |      |  |  |
| Unit Withdrawal<br>Unit Waiwers<br>Leave of Absence | Informat<br>You are<br>Please n | Information<br>You are about to withdraw from units. All registrations in classes for the units will also be removed.<br>Please note that if it is past the census date for these units you may still be financially liable. |                           |                                     |                     |      |  |  |
|                                                     | The follo                       | wing unit will be withdrawn a                                                                                                    | as they have been solecte | d by you for withdrawal.            |                     |      |  |  |
|                                                     | Year                            | Study Period                                                                                                    | Location                  | Course/Unit Code                    | Short Title         | Cre  |  |  |
|                                                     |                                 | Semester 2                                                                                                    | Hawthorn                  | ECO10004                            | Economic Principles | 12.1 |  |  |

• A success message will now appear to confirm your withdrawal.

| BA-BUS10 Bachelor of Business - Withdrawal Confirmation |                             |                                                                              |                                                                           |                                                                                 |                                                                                                    |  |
|---------------------------------------------------------|-----------------------------|------------------------------------------------------------------------------|---------------------------------------------------------------------------|---------------------------------------------------------------------------------|----------------------------------------------------------------------------------------------------|--|
| Year                                                    | Study Period                | Location                                                                     | Course/Unit Code                                                          | Short Title                                                                     | Cre                                                                                                    |  |
| 2019                                                    | Semester 2                  | Hawthorn                                                                     | EC010004                                                                  | Economic Principles                                                             | 12.5                                                                                                    |  |
|                                                         | The follows<br>Year<br>2019 | The following unit have been success<br>Year Study Period<br>2019 Semister 2 | Year     Study Period     Location       2019     Semester 2     Hawthorn | Year Study Period Location Course/Unit Code   2019 Semester 2 Hewthorn ECO10004 | The following unit have been successfully withdrawn:     Year   Study Period   Location   Course/Unit Code   Short Title     2019   Semister 2   Hawthorn   ECO10004   Economic Plinciples |  |

Note: If you wish to withdraw from your course, you must complete a withdrawal from course application online.

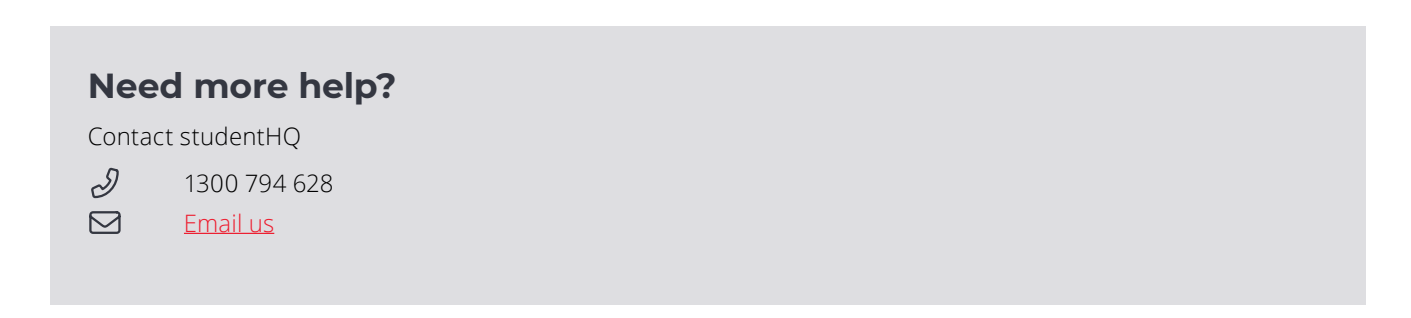